# Alma Linux 8 – WildFly 26

| Version:    | 1.0.0    |
|-------------|----------|
| Created by: | cloudimg |

#### **Table of Contents**

| 1.) Overview                   | 1 |
|--------------------------------|---|
| 2.) Access & Security          | 1 |
| 3.) System Requirements        | 2 |
| 4.) Connecting to the Instance | 2 |
| 5.) On Startup                 | 2 |
| 6.) Filesystem Configuration   | 3 |
| 7.) Server Components          | 3 |
| 8.) Scripts and Log Files      | 4 |
| 9.) Using System Components    | 4 |

## 1.) Overview

This document is provided as a user guide for the Alma Linux 8 – WildFly 26 product offering on the Azure Marketplace. Please reach out to <a href="mailto:support@cloudimg.co.uk">support@cloudimg.co.uk</a> if any issues are encountered following this user guide for the chosen product offering.

# 2.) Access & Security

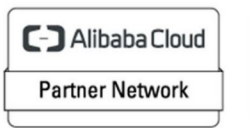

Registered Technology Partner Please update the security group of the target instance to allow the below ports and protocols for access and connectivity.

| Protocol | Туре | Port | Description                    |
|----------|------|------|--------------------------------|
| SSH      | ТСР  | 22   | SSH connectivity               |
| HTTP     | ТСР  | 9990 | WildFly Administration Console |
| HTTP     | TCP  | 8080 | JBOSS Welcome Page             |

#### 3.) System Requirements

The minimum system requirements for the chosen product offering can be found below

| Minimum CPU | Minimum RAM | Required Disk Space |
|-------------|-------------|---------------------|
| 1           | 1 GB        | 20 GB               |

## 4.) Connecting to the Instance

Once launched in the Azure Virtual Machines Service, please connect to the instance via an SSH client using the **azureuser** with the key pair associated at launch. Once connected as the **azureuser**, you will be able to **sudo** to the **root** user by issuing the below command.

Switch to the root user

# 5.) On Startup

An OS package update script has been configured to run on boot to ensure the image is fully up to date at first use. You can disable this feature by removing the script from /stage/scripts/ and deleting the entry in crontab for the root user.

Disable the OS update script from running on reboot

```
rm -f /stage/scripts/initial_boot_update.sh
crontab -e
#DELETE THE BELOW LINE. SAVE AND EXIT THE FILE.
Greboot /stage/scripts/initial_boot_update.sh
```

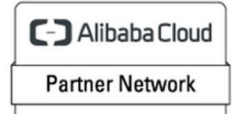

Registered Technology Partner

# 6.) Filesystem Configuration

Г

Please see below for a screenshot of the server disk configuration and specific mount point mappings for software locations.

| Filesystem     | Size | Used | Avail | Use% | Mounted on     |
|----------------|------|------|-------|------|----------------|
| devtmpfs       | 451M | 0    | 451M  | 0%   | /dev           |
| tmpfs          | 469M | 0    | 469M  | 0%   | /dev/shm       |
| tmpfs          | 469M | 6.3M | 462M  | 2%   | /run           |
| tmpfs          | 469M | 0    | 469M  | 0%   | /sys/fs/cgroup |
| /dev/nvme0n1p2 | 38G  | 3.5G | 32G   | 10%  | /              |
| /dev/nvme0n1p1 | 2.0G | 220M | 1.6G  | 12%  | /boot          |
| tmpfs          | 94M  | 0    | 94M   | 0%   | /run/user/1002 |
| /dev/nvme1n1   | 9.8G | 259M | 9.0G  | 3%   | /opt/wildfly   |

| Mount Point  | Description                    |
|--------------|--------------------------------|
| /boot        | Operating System Kernel files  |
| /opt/wildfly | WildFly Installation Directory |

# 7.) Server Components

Please see below for a list of installed server components and their respective installation paths. The below versions are subject to change on initial boot based on the initial\_boot\_update.sh script finding new versions of the software in the systems package repositories.

| Component  | Version | Software Home |
|------------|---------|---------------|
| Cloud-Init | 22.1    | /etc/cloud    |
| JAVA       | 11      | /bin/java     |
| WildFly    | 26.1.2  | /opt/wildfly  |
| Azure CLI  | 2.53.1  | /lib64/az     |

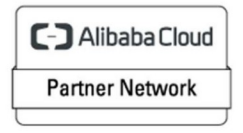

Registered Technology Partner

## 8.) Scripts and Log Files

The below table provides a breakdown of any scripts & log files created to enhance the useability of the chosen offering.

| Script/Log              | Path           | Description                                                    |
|-------------------------|----------------|----------------------------------------------------------------|
| Initial_boot_update.sh  | /stage/scripts | Update the Operating System with the latest updates available. |
| Initial_boot_update.log | /stage/scripts | Provides output for initial_boot_update.sh                     |

## 9.) Using System Components

Instructions can be found below for using each component of the server build mentioned in section 7 of this user guide document.

#### Azure CLI

Using Azure CLI – as any OS user.

az

#### Cloud-Init

Edit the /etc/cloud/cloud.cfg file to reflect your desired configuration. A link to the cloud-init official documentation can be found below for referencing best practise for your use case.

https://cloudinit.readthedocs.io/en/latest/

vi /etc/cloud/cloud.cfg

#### Java

Java has been preinstalled on the instance and the below command can be used to verify the version currently installed.

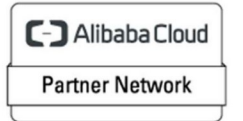

Registered Technology Partner

java -version

#### WildFly

The WildFly service has been configured to start on boot. Issue the below commands to either start, stop or check the status of the service.

```
#Start the WildFly service
systemctl start wildfly
#Stop the WildFly service
systemctl stop wildfly
#Check the status of the WildFly service
systemctl status wildfly
```

On first use it is advised to set a strong password for the admin user of which will be used to log into the WildFly Front End Application. Execute the command below as the **root** user to set a new password.

/opt/wildfly/bin/add-user.sh

#### EXPECT & RESPOND - (Example inputs below in RED)

```
[root@ip-172-31-91-249 bin]# /opt/wildfly/bin/add-user.sh
What type of user do you wish to add?
a) Management User (mgmt-users.properties)
b) Application User (application-users.properties)
(a): a
Enter the details of the new user to add.
Using realm 'ManagementRealm' as discovered from the existing property files.
Username : admin
User 'admin' already exists and is enabled, would you like to...
a) Update the existing user password and roles
b) Disable the existing user
```

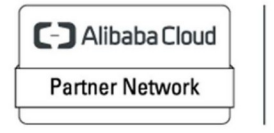

Registered Technology Partner

| c) Type a new username                                                                                                    |
|----------------------------------------------------------------------------------------------------|
| (a): <b>a</b>                                                                                                    |
| Password recommendations are listed below. To modify these restrictions edit the add-<br>user.properties configuration file.                |
| - The password should be different from the username                                                                                        |
| - The password should not be one of the following restricted values {root, admin, administrator}                                            |
| - The password should contain at least 8 characters, 1 alphabetic character(s), 1 digit(s), 1 non-alphanumeric symbol(s)                    |
| Password : ENTER A PASSWORD VALUE HERE                                                                                                    |
| WFLYDM0102: Password should have at least 1 non-alphanumeric symbol.                                                                        |
| Are you sure you want to use the password entered yes/no? yes                                                                               |
| Re-enter Password : RE-ENTER THE PASSWORD VALUE HERE                                                                                        |
| What groups do you want this user to belong to? (Please enter a comma separated list, or leave blank for none)[ ]: <b>PRESS ENTER</b>       |
| Updated user 'admin' to file '/opt/wildfly/standalone/configuration/mgmt-users.properties'                                                  |
| Updated user 'admin' to file '/opt/wildfly/domain/configuration/mgmt-users.properties'                                                      |
| Updated user 'admin' with groups to file '/opt/wildfly/standalone/configuration/mgmt-<br>groups.properties'                                 |
| Updated user 'admin' with groups to file '/opt/wildfly/domain/configuration/mgmt-<br>groups.properties'                                     |
| Is this new user going to be used for one AS process to connect to another AS process?                                                      |
| e.g. for a slave host controller connecting to the master or for a Remoting connection for server to server Jakarta Enterprise Beans calls. |
| yes/no? <b>no</b>                                                                                                    |
| [root@ip-172-31-91-249 bin]#                                                                                                    |

You will now be able to access the WildFly Administration Console by navigating to the below URL exchanging the values between <> to match that of your own instance.

#### <PRIVATE/PUBLICIP>:9990

| Sign in                                                                   |        |         |  |  |
|---------------------------------------------------------------------------|--------|---------|--|--|
| http://107.23.250.230:9990<br>Your connection to this site is not private |        |         |  |  |
| Username                                                                  |        |         |  |  |
| Password                                                                  |        |         |  |  |
|                                                                           | Cancel | Sign In |  |  |

A pop up like that shown above will appear once available.

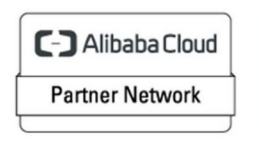

Registered Technology Partner

#### Username: admin Password: THE VALUE ENTERERED FOR THE **add-user.sh** SCRIPT

Click Sign In

| WildFly  |                                                                                                    |                |             | 🛓 admin 🗸 |
|----------|----------------------------------------------------------------------------------------------------|----------------|-------------|-----------|
| Homepage | Deployments Configuration Runtime Patching Access Control                                                                                                    |                |             |           |
| Wilc     | Fly Application Server                                                                                                    |                |             |           |
| Ū.       | Deployments Configuration                                                                                                    |                |             |           |
|          | Deploy an Application Start O     Start O                                                                                                    |                |             |           |
|          | Deploy an application to the server Define a datasource to be used by deployed applications. The proper JDBC d                                                                                                    | lriver must be | deployed an | d         |
|          | 2. Enable the deployment wizara to deploy the application 1. Select the Datasources subsystem                                                                                                    |                |             |           |
|          | <ol> <li>Add a Non-XA or XA datasource</li> <li>Use the 'Create Datasource' wizard to configure the datasource settings</li> </ol>                                                                                                    |                |             |           |
|          | Runtime       Access Control         Monitor server status       Manage user and group permissions for management operations         *Monitor the Server       Start •         *Monitor the Server       Start •         /rew runtime information such as server status, JVM status, and server log files.       Assign roles to users or group to determine access to system resources.         . Select the server       1. Add a new user or group |                |             |           |
|          | 2. View log files or JVM usage 2. Assign one or more roles to that user or group Patching Manage WildFly Full patches -Apply a Patch Start O                                                                                                    |                |             |           |

The WildFly Administration Console will now be loaded and the system is ready for use.

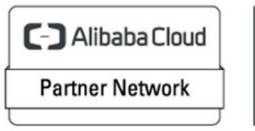

Registered Technology Partner